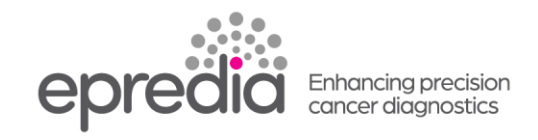

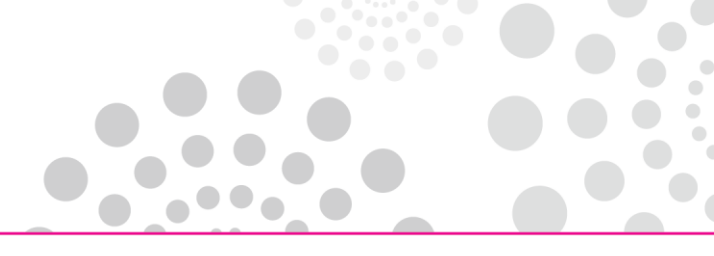

プリントメイト

## システムからの情報が印字できないときの対処方法

## システムからの情報が印字できなかった場合、LabWriter ソフトウェアの下記の点を確認してください。

1. Auto Add と Cache と Auto Print の 3 点がチェックされているか確認してください。

| Hermo Scientific LabWriter V4.6 | -         |                       |                   |       | ×           |
|---------------------------------|-----------|-----------------------|-------------------|-------|-------------|
| Add Auto Add Cache              | A79530191 | - 🥺 🔇                 | se                |       |             |
| A79530191<br>Inputs             | s         | elect All Remove      | ToSession         |       |             |
| Code                            | 5         | Gession:0 Print:0 Pri | nted:20 Deleted:0 |       |             |
|                                 | F         | PrintMate Print       |                   |       |             |
| Items                           |           | TimeStamp             | ✓ Template        | Label | Hopper      |
| Hopper Hopper 1                 | •         |                       |                   |       |             |
| Outlet Outlet1                  | •         |                       |                   |       |             |
| Quantity 1                      | •         |                       |                   |       |             |
| General printmatestandardtem    | plate     |                       |                   |       |             |
|                                 |           |                       |                   |       |             |
|                                 |           |                       |                   |       |             |
|                                 |           |                       |                   |       |             |
|                                 |           |                       |                   |       |             |
|                                 |           |                       |                   |       |             |
|                                 |           |                       |                   |       |             |
|                                 |           |                       |                   |       |             |
|                                 |           |                       |                   |       |             |
|                                 |           | •                     |                   |       | 4           |
|                                 |           |                       |                   |       | 进 PrintMate |

Auto Print にチェックがなかった場合は、Session にデータが入っています。 Session に入っているデータを全て印字する場合は、Select All を押した後、To Session を押し てください。

選んで印字する場合は、印字したいものを選び、To Sessionを押してください。 3点にチェックが入っている場合は、次の確認をしてください。

2. Setup を押し、Enter Password に「admin」をいれ、Enter を押してください。

| Thermo Scientific | LabWriter V4.6      |               |                             |             |
|-------------------|---------------------|---------------|-----------------------------|-------------|
| Add Auto Add Cad  | he Print Auto Print | A79530191     | - 🥺 😣<br>Setup Close        |             |
| A79530191         |                     |               |                             |             |
| Inputs            |                     |               | Select All Remove Tosession |             |
| Code              |                     |               | Printed:20 Deleted:0        |             |
|                   |                     |               | TimeStamp Template Label    | Hopper      |
| Items             |                     |               | This and Tempson Case       | ( hepper    |
| Hopper            | Hopper 1            | •             |                             |             |
| Outlet            | Outlet1             | nter Password |                             |             |
|                   | 1                   | 1             |                             |             |
| Quantity          | _                   | ł             |                             |             |
| General           | printmatestandardte |               |                             |             |
|                   |                     |               |                             |             |
|                   |                     | 1             | · · ·                       | •           |
|                   |                     |               |                             | 📌 PrintMate |

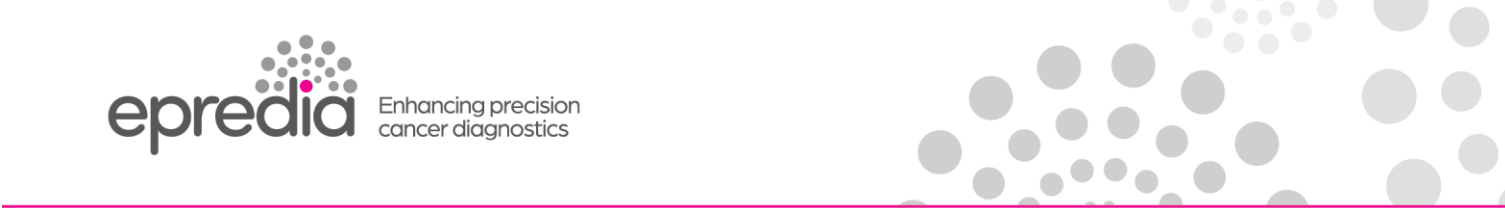

- 3. Devices の PrintMate の中の MK2Printer を指定してください。
- RunStatus を False になっている場合は、プルダウンし True を選択してください。 RunStatus は、LabWriter を LIS などの外部データソースと同時に使用する/しないを指定する 項目です。True(する)に設定すると外部データソースが使用されます。

| 🖑 Configure Devic                         | es                      |             |  |  |  |  |
|-------------------------------------------|-------------------------|-------------|--|--|--|--|
| Add Remove Search Transit Save and LogOff |                         |             |  |  |  |  |
| General Devices                           | Templates Items Parsers |             |  |  |  |  |
| ₽ 2↓ 🖻                                    |                         |             |  |  |  |  |
| E Hoppers                                 |                         | 🚊 PrintMate |  |  |  |  |
| E Hoppers                                 | Device Honners          | PrintMate   |  |  |  |  |
| Inputs and Output                         | rts                     |             |  |  |  |  |
| ⊞ ComPorts                                | ComPorts.               |             |  |  |  |  |
|                                           | Cache Directorys.       |             |  |  |  |  |
| 🗆 Misc                                    |                         |             |  |  |  |  |
| CollectionSystem                          | False                   |             |  |  |  |  |
| MaxQuantity                               | 10                      |             |  |  |  |  |
| RunStatus                                 | True                    |             |  |  |  |  |
| Name                                      | True                    |             |  |  |  |  |
| E Outlets                                 | False                   |             |  |  |  |  |
|                                           | Device Outlets          |             |  |  |  |  |
|                                           |                         |             |  |  |  |  |
|                                           |                         |             |  |  |  |  |
|                                           |                         |             |  |  |  |  |
|                                           |                         |             |  |  |  |  |
|                                           |                         |             |  |  |  |  |
|                                           |                         |             |  |  |  |  |
|                                           |                         |             |  |  |  |  |
|                                           |                         |             |  |  |  |  |
|                                           |                         |             |  |  |  |  |
| RunStatus                                 |                         |             |  |  |  |  |

- 5. Save and LogOffを押してください。
- 6. システムから情報を入力し、試し印字をしてください。

202404